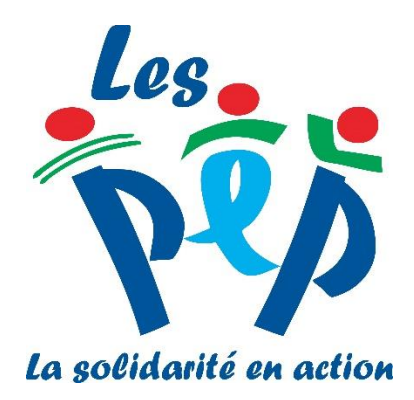

# **TUTORIEL POUR S'INSCRIRE AUX RENCONTRES PEP 2017**

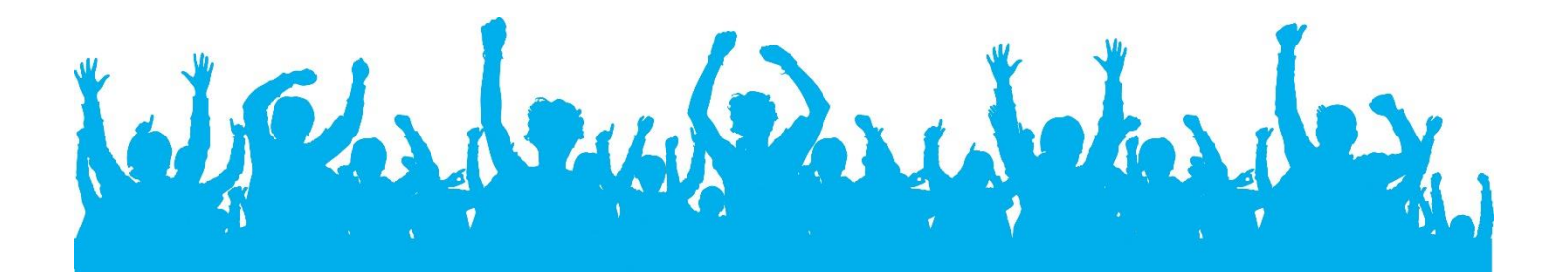

### Se connecter sur le site de la Fédération Générale des PEP :

www.lespep.org/les-rencontres-pep/

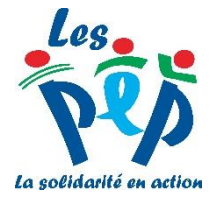

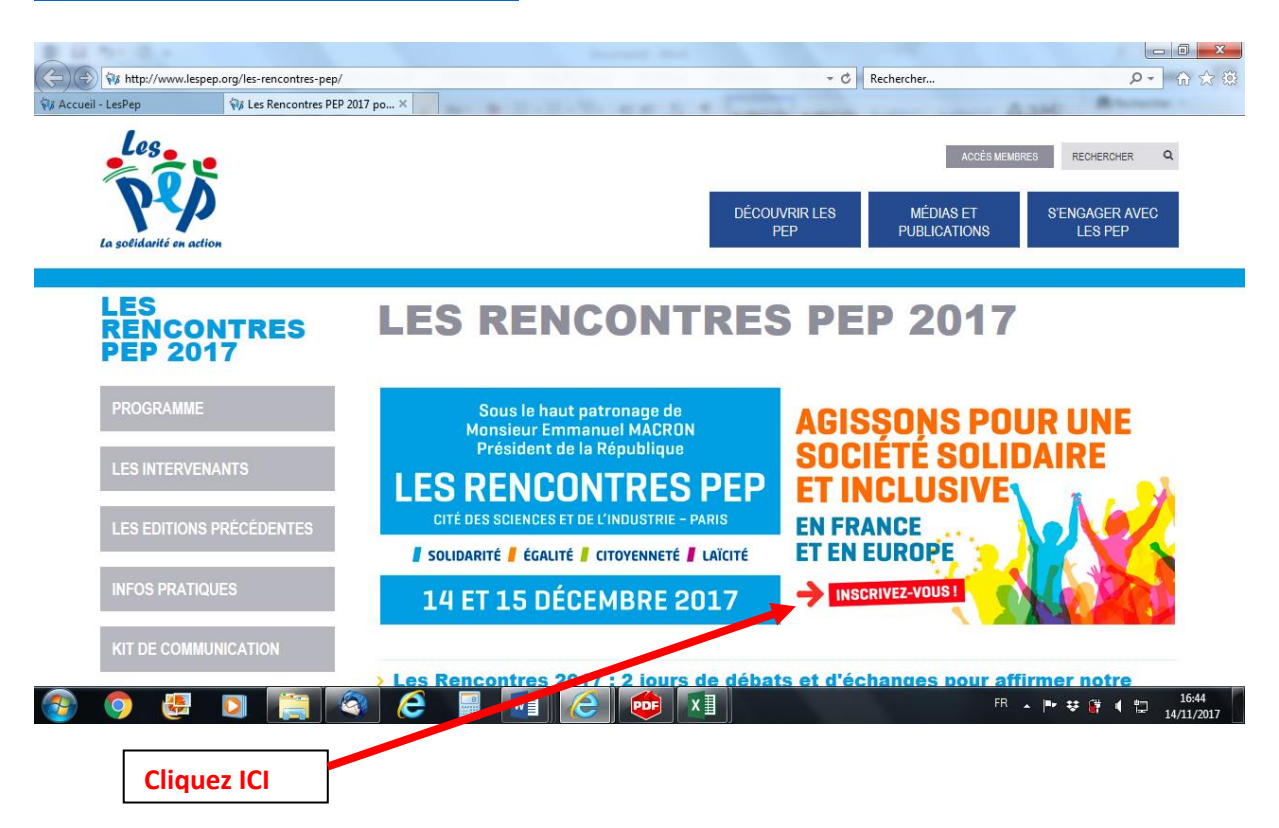

#### Vous êtes alors redirigé vers le site dédié aux inscriptions

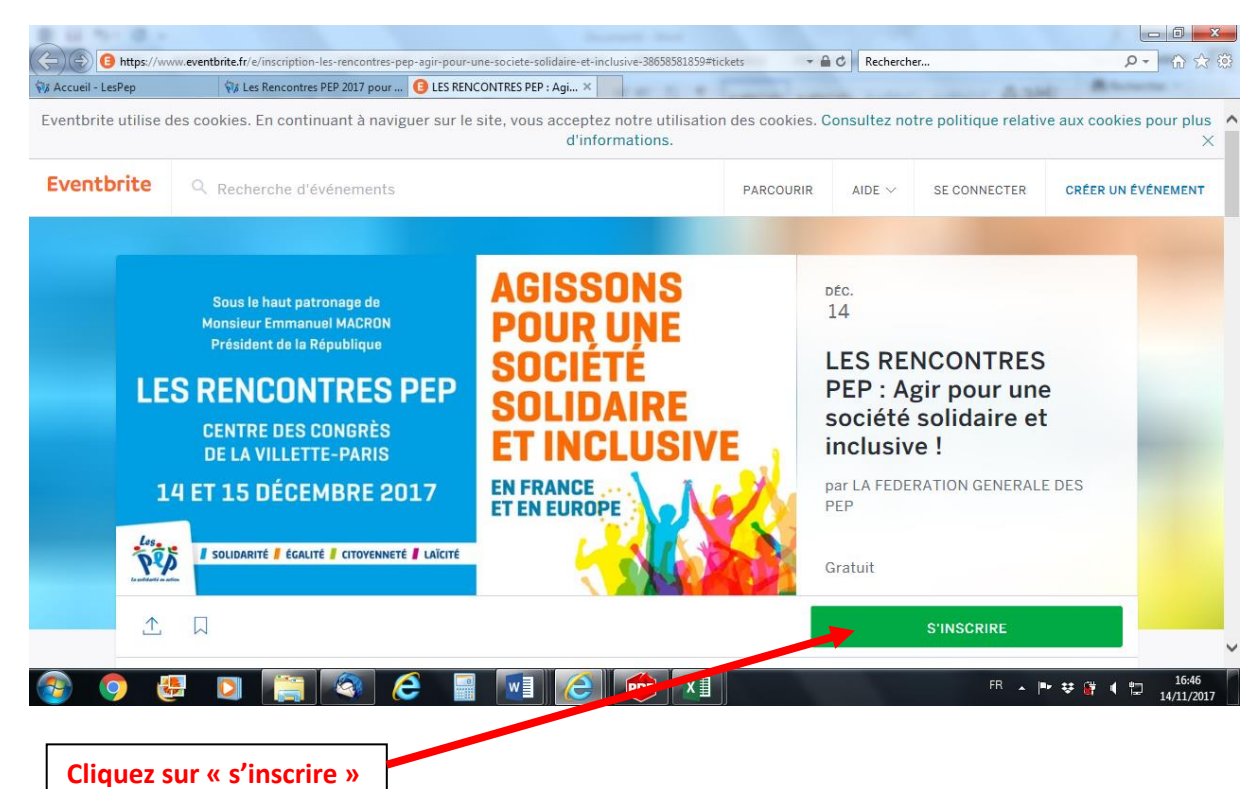

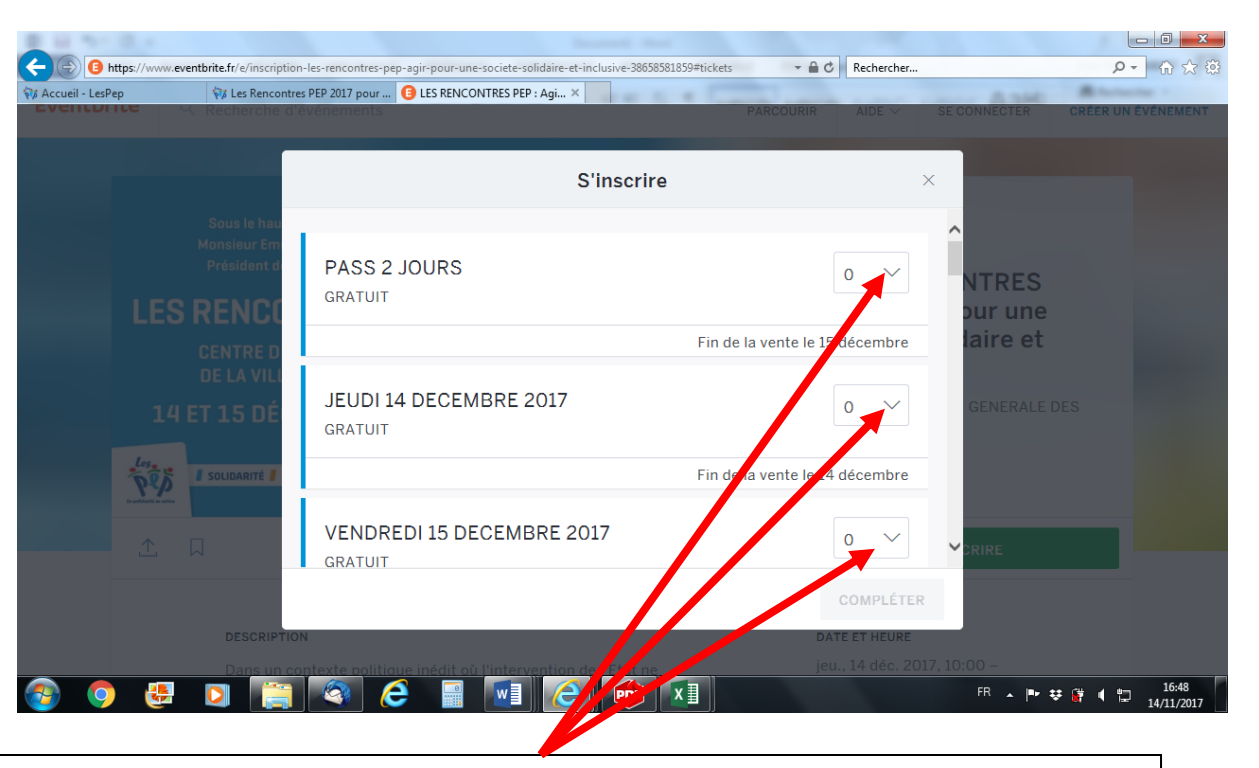

Cliquez sur PASS 2 jours ou sur jeudi 14/12 ou vendredi 15/12 en fonction de votre situation

# ATTENTION, ensuite, il ne faut pas cliquer sur COMPLETER, mais faire descendre l'ascenseur à droite pour s'inscrire aux tables rondes des jeudi et/ou vendredi

La solidarité en action

| E 10 10 0 0                                                                                                    |                                                                                                    | ×    |
|----------------------------------------------------------------------------------------------------|----------------------------------------------------------------------------------------------------|------|
| (C) (B) https://www.eventbrite.fr/e/inscription                                                                                                    | on-les-rencontres-pep-agir-pour-une-societe-solidaire-et-inclusive-38658581859#tickets 🔹 🔒 🖒 Rechercher 🔎 🗸 🏠                                                                                                    | ☆ 🏟  |
| Image: State State | res PEP 2017 pour (3) LES RENCONTRES PEP : Agi × PARCOURIR AIDE × SE CONNECTER CRÉER UN ÉVENEM                                                                                                    | MENT |
|                                                                                                    | S'inscrire ×                                                                                                    |      |
| Sous le hau<br>Monsieur Em<br>Président d                                                                                                    | 14/12/17 - 16h30 - 18h30 : Table ronde -<br>Petite Enfance<br>GRATUIT O V NTRES Dur une                                                                                                    |      |
| CENTRE D<br>DE LA VILI<br>14 ET 15 DÉ                                                                                                    | Comment, dans le secteur de la Petite enfance, les acteurs se mobilisent sur l'évolution de<br>l'environnement pour agir sur l'inclusion ?       laire et         Cacher infos       Fin de la vente le 14 décembre       GENERALE DES |      |
|                                                                                                    | 14/12/17 - 16h30 - 18h30 : Table ronde<br>-Ecole et Education<br>GRATUIT                                                                                                    |      |
|                                                                                                    | Comment, dans le secteur de l'école et de l'éducation les acteurs se mobilisent sur l'écolution de                                                                                                    |      |
| Description<br>Dans un c                                                                                                    | ON DATE ET HEURE<br>optexte politique inédit où l'intervention de l'Etat ne jeu., 14 déc. 2017, 10:00 –                                                                                                    |      |
| 🚱 🧿 🤩 🖸 🚞                                                                                                    |                                                                                                    | 2017 |
| Faire descendre l'ascens                                                                                                    | eur et choisir les tables rondes auxquelles vous voulez assister                                                                                                    |      |

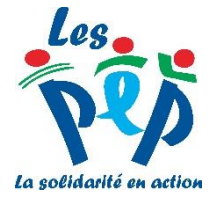

## Une fois vos choix fait, le bouton COMPLETER devient vert

| B https://www    | .eventbrite.fr/e/inscripti                | on-les-rencontres-pe               | ep-agir-pour-une-societe-solidaire-et-inclu                                                                                                    | usive-38658581859#tickets          | - ₽ C Rechercher                                | <u>ت</u><br>ش - م                         |
|------------------|-------------------------------------------|------------------------------------|----------------------------------------------------------------------------------------------------|------------------------------------|-------------------------------------------------|-------------------------------------------|
| Accueil - LesPep | 💱 Les Rencont                             | res PEP 2017 pour<br>Tevenements   | 3 LES RENCONTRES PEP : Agi ×                                                                                                    | 1 1 1 1 E                          | PARCOURIR AIDE ~                                | SE CONNECTER CRÉER UN ÉVÉNEI              |
|                  |                                           |                                    | S'iı                                                                                                    | nscrire                            | )                                               | ×                                         |
|                  | Sous le hau<br>Monsieur Em<br>Président d | VEND                               | REDI 15 DECEMBRE 201<br>T                                                                                                    | 17                                 | 1 ~                                             | ^<br>NTRES                                |
|                  | S RENCO                                   | CHOISISS<br>Cacher i               | EZ UNE TABLE RONDE - 1 CHOIX PAR<br>nfos                                                                                                    | JOUR<br>Fin de                     | la vente le 15 décembre                         | our une<br>laire et                       |
| 14               | 4 ET 15 DÉ                                | 14/12/<br>Petite<br>GRATUIT        | /17 - 16h30 - 18h30 : Ta<br>Enfance<br>r                                                                                                    | ble ronde -                        | 1 ~                                             | GENERALE DES                              |
| <u>**</u>        |                                           | Comment,<br>Penvironne<br>Cacher i | dans le secteur de la Petite enfance,<br>ement pour agir sur l'inclusion ?<br>nfos                                                                                                    | les acteurs se mobilisen<br>Fin de | t sur l'évolution de<br>la vente le 14 décembre | <b>∀</b> SRIRE                            |
|                  | DESCRIPTI                                 | QTÉ: 2                             | GRATUIT                                                                                                    |                                    | COMPLÉTER<br>DATE ET HEURE                      |                                           |
| 3 0 🛃            | Dans un c                                 |                                    | en ladit of intervention of<br>Will Company of the second second seco |                                    | jeu., 14 déc. 201                               | 7.10:00 -<br>FR 🔺 🏴 🕸 😫 📢 🛱 16:<br>14/11. |
| Cliquez su       | ır « COMI                                 | LETER                              | »                                                                                                    |                                    |                                                 |                                           |

| <section-header>         Eventbrite         LSE RENCONTRES PEP: Agip pour une document of the second of the second of the</section-header> | Accueil - LesPep | 💱 Les Rencontres PEP 2017 pour                                                                                                    | Eventbrite - LES RENCONTR                                                                                | ×                                   | a series and the series of the                                                                                                    | And Minnester                   |
|----------------------------------------------------------------------------------------------------|------------------|----------------------------------------------------------------------------------------------------|----------------------------------------------------------------------------------------------------|-------------------------------------|----------------------------------------------------------------------------------------------------|---------------------------------|
| <section-header><section-header><section-header><section-header><section-header><section-header></section-header></section-header></section-header></section-header></section-header></section-header>                                                                                                    | Eventbrite       |                                                                                                    |                                                                                                    |                                     |                                                                                                    |                                 |
| Résumé de la commande   TYPE   VENDREDI 15 DECEMBRE 2017   14/12/17 - 16h30 - 18h30 : Table ronde - Petite Enfance   1   Informations sur l'inscription   14-42   Image: Commande and commande and commande a                                                                                                    |                  | LES RENCONTRES<br>société solidaire et<br>LA FEDERATION GENERALE<br>Jeudi 14 décembre 2017 à 10<br>(heure normale d'Europe cent<br>Paris, France | <b>PEP : Agir pou</b><br><b>inclusive !</b><br>DES PEP<br>00 - Vendredi 15 décerr<br>ale heure : France) | u <b>r une</b><br>abre 2017 à 17:30 | International personnel<br>International discrete<br>Patisante dis Statulature<br>LES RENCORTRES PEPP<br>DEL VILLETT-SAMB<br>14 et 15 b böcembere 2017<br>I and the J b böcembere 2017<br>I and the J b bocembere 2017<br>I and the J b b bocembere 2017<br>I and the J b b b bocembere 2017<br>I and the J b b b b b b b b b b b b b b b b b b | S<br>E<br>Sive                  |
| TYPE QUANTIÉ   VENDREDI 15 DECEMBRE 2017 1   14/12/17 - 16h30 - 18h30 : Table ronde - Petite Enfance 1   Informations sur l'inscription                                                                                                    |                  | Résumé de la commande                                                                                                    |                                                                                                    |                                     | Où et quand                                                                                                    |                                 |
| Informations sur l'inscription<br>14·42                                                                                                    |                  | TYPE<br>VENDREDI 15 DECEMBRE 2017<br>14/12/17 - 16h30 - 18h30 : Table ro                                                                         | nde - Petite Enfance                                                                                     | QUANTITÉ<br>1<br>1                  | Centre des Congrès de la Villette<br>des sciences et de l'industrie<br>30 Avenue Corentin Cariou<br>Paris<br>France<br>Jeudi 14 décembre 2217 à 10:00 -<br>Vendredi 15 décembre 2017 à 17:3                                                                                                    | - <b>in</b> é<br>10             |
| 14·42<br>🚱 🧿 🤩 🖸 🚔 🙆 🖬 🐨 🙆 🗰 🕅                                                                                                    |                  | Informations sur l'inscription                                                                                                    |                                                                                                    |                                     | France)                                                                                                    | ieure .                         |
| 🚱 🧿 😓 🖸 🧮 🍳 C 📓 🖬 C 💷 XI                                                                                                    |                  | 14.42                                                                                                    |                                                                                                    |                                     |                                                                                                    |                                 |
|                                                                                                    | 😨 🧿 (            | 🛃 🖸 📑 🔍 (                                                                                                    |                                                                                                    |                                     | FR ,                                                                                                    | · ▶ ♥ ∰ ◀ 🛱 17:01<br>14/11/2017 |
|                                                                                                    |                  |                                                                                                    |                                                                                                    |                                     |                                                                                                    |                                 |
|                                                                                                    |                  |                                                                                                    |                                                                                                    |                                     |                                                                                                    |                                 |

| cueil - LesPep | 😽 Les Rencontres PEP 2017 pour | 🟮 Eventbrite - LES RENCONTR 🗙                                                               |                                                                                                    | Advantage - |
|----------------|--------------------------------|---------------------------------------------------------------------------------------------|----------------------------------------------------------------------------------------------------|-------------|
|                | Avez-vo                        | us déjà utilisé Eventbrite ? Connectez-vous à votre compte                                  | garantissent l'accès de tous aux droits<br>communs : droit à l'éducation, à la culture,<br>aux loisirs aux coise et à la via sociale | ^           |
|                | Civilité (M., Mme, etc.) :     | (faire un seul choix) 🗸                                                                     | Fondées sur les valeurs de Laïcité,<br>Solidarité et Egalité, les PEP interviennent                                                  |             |
|                | Prénom :*                      | *                                                                                           | dans les domaines de l'Education, des<br>Loisirs, du Social et Médico-social.                                                        |             |
|                | Nom :*                         | *                                                                                           | Fortes de plus de 1 200 établissements,                                                                                              |             |
|                | Adresse e-mail :*              | *                                                                                           | 8000 bénévoles, les PEP accompagnent<br>chaque année 1 300 000 enfants,                                                              |             |
|                | Contirmer l'adresse e-mail :*  |                                                                                             | adolescents, adultes (dont 90 000<br>personnes en situation de handicap) et<br>leurs familles. Découvrez notre                       |             |
| Info           | rmations profession            | nelles                                                                                      | mouvement et vous aussi,agissez pour<br>une société plus inclusive.                                                                  |             |
| hoisir         | Entreprise / Organisation :*   | *                                                                                           | www.lespep.org                                                                                                    |             |
|                |                                |                                                                                             | Contacter l'organisateur                                                                                                    |             |
|                | s informations                 |                                                                                             | F Voir le profil de l'organisateur                                                                                                   |             |
| itreprise ou   | PUBLIC*                        | * (faire un seul choix) 🗸                                                                   | f facebook.com/federationgeneraledesp                                                                                                |             |
| ganisation     | FONCTION                       |                                                                                             | ep                                                                                                    |             |
|                |                                | J'accepte les conditions du service et j'affirme avoir lu la politique                      | @ @rgpep                                                                                                    |             |
|                | _                              | de confidentialité. J'accepte qu'Eventorité partage mes information<br>avec l'organisateur. | Événement à venir sur Eventbrite                                                                                                    |             |
| noisir le      |                                | Terminer l'inscription                                                                      |                                                                                                    |             |
| o do nublic    |                                |                                                                                             |                                                                                                    | ~           |

Remplissez tous les champs obligatoires (marqués par une étoile) puis cliquer sur « Terminer l'inscription »

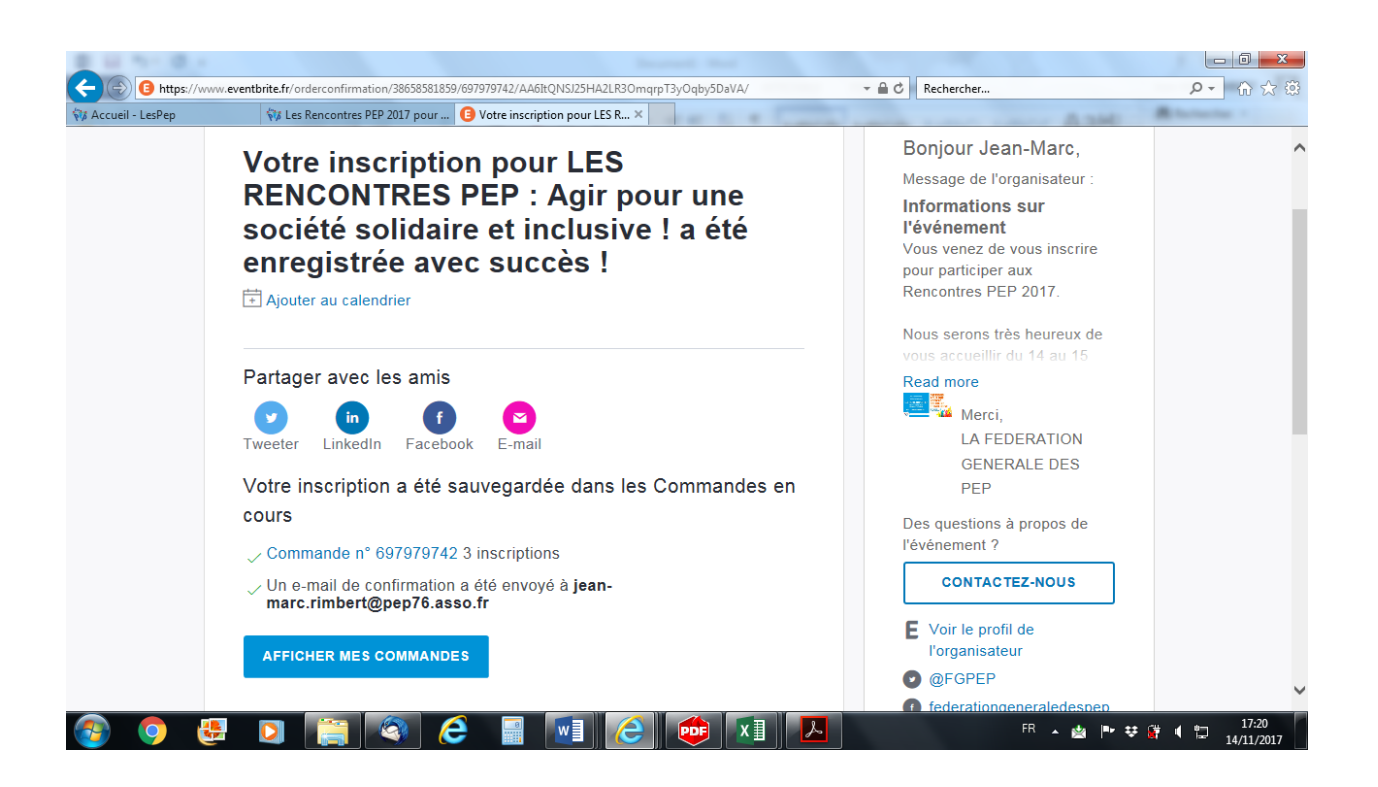

Votre inscription est enregistrée et vous recevez un mail sur l'adresse électronique que vous avez indiquée.

Il faut ensuite imprimer la pièce jointe à ce mail, c'est le PASS qui vous permettra d'accéder aux Rencontres

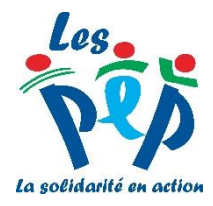

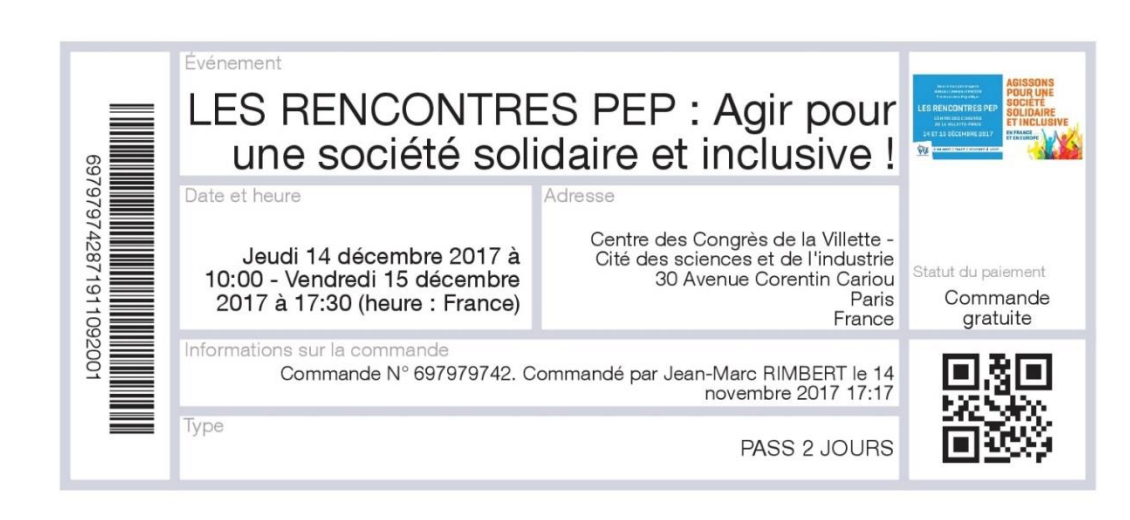

Informations sur l'événement :

Vous venez de vous inscrire pour participer aux Rencontres PEP 2017.

Nous serons très heureux de vous accueillir du 14 au 15 décembre 2017 au

Centre des Congrès de la Villette Cité des Sciences et de l'Industrie 30, avenue Corention Coriou 75019 PARIS

Accès en transport en commun

- Métro : ligne 7 Station : Porte de la Villette.
- Autobus : lignes 139, 150, 152
- Station Porte de la Villette.
- -Tramway : T3b (Porte de Vincennes
- Porte de la Chapelle), station Porte de la Villette

Dans l'attente de vous accueillir, recevez, nos meilleures salutations.

La FGPEP

Renseignements pour l'inscription :

FONCTION Directeur Général 697979742871911092001

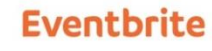

Organisez-vous des événements ? Commencez à vendre en quelques minutes grâce à Eventbrite ! www.eventbrite.fr

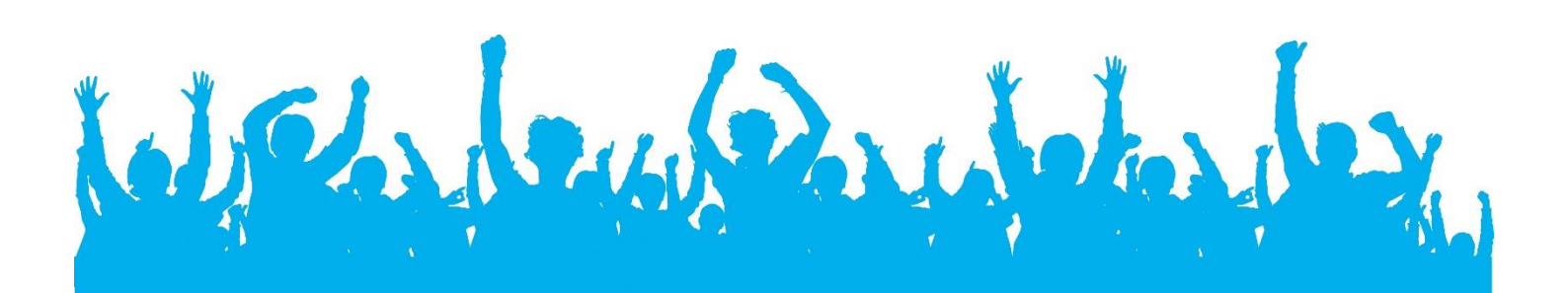